## Working with the DHLink summary and generating reports

You can review DHLinks and make filtering options in terms of selected driver, direction of synchronization, sources and targets, types, status, and DHTrace, to display all interconnected relations through the DHLink summary dialog. With the shortcut menu in the DHLink Summary dialog, you can remove DHLinks, change synchronization directions, or select nodes from DataHub Explorer/Alias Explorer or in their original applications. You can also save the DHLink summary as an HTML report and open it in browsers.

## **Related pages**

- DHLink Summary
- Directions of DHLinks
- DHLink Summary dialog shortcut menu
- Saving the DHLink summary as reports